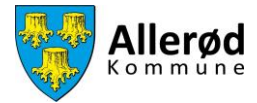

## Vejledning til at se facilitetsbookinger i Foreningsportalen

## Indhold

| Sådan ser du din facilitetsbooking |
|------------------------------------|
|------------------------------------|

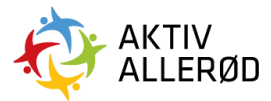

Allerød Kommune Idræt & Folkeoplysning booking@alleroed.dk Side | 1

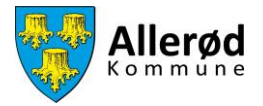

## Sådan ser du din facilitetsbooking

| ≡                  | FORENINGSPORTALEN Forside                                                            |                |                                           | Demo badmin                          | ntonklub       |
|--------------------|--------------------------------------------------------------------------------------|----------------|-------------------------------------------|--------------------------------------|----------------|
| Forside<br>Forside | > Foreningen<br>V Tider & faciliteter<br>Belægningskatender<br>Facilitetsansegninger |                | <ul> <li>Tidligste ansøgningsd</li> </ul> | ato Deadline                         |                |
|                    | Affunninger     Titskud     Ansvartige     Diverse                                   | for at annage. | 01. oktober 2021                          | al. 00.00 31. oktober                | 2025 kl. 00:00 |
|                    |                                                                                      | N              | ivn                                       | Ansøgningsfrist 🔻                    | Status         |
|                    |                                                                                      | umenter) R     | gnskab/Arsopgørelse 2021<br>dtægter       | 31. oktober 2021<br>31. oktober 2021 | Udført         |
|                    |                                                                                      | Köskumen R     | ferat af generalforsamling                | 31. oktober 2021                     | Mangler        |
|                    |                                                                                      | к с т с л      |                                           |                                      |                |

Klik på "Kommunen"  $\rightarrow$  "Tider og faciliteter"  $\rightarrow$  "Facilitetsansøgninger" i menuen i venstre side.

Du åbner søge funktionen ved at klikke på de tre prikker i højre hjørne.

| FOREN   | NINGSPORTALEN Facili | tetsansøgninger  |             |           |           |                         |          |               | Demo badmintor         | nklub 📰     | 8 |
|---------|----------------------|------------------|-------------|-----------|-----------|-------------------------|----------|---------------|------------------------|-------------|---|
| de<br>Ì | LISTE                |                  |             |           |           |                         |          |               | Can                    |             |   |
| iunen   | Ansøgning            | Hold 🗸           | Anlæg       | Facilitet | Aktivitet | Dato                    | Ugedag   | Tid           | Fordelingsperiode      | Status      |   |
|         | BKN-748              | u13              | Sportcenter | Hal 1     | Badminton | 25-09-2021 - 31-10-2028 | Hver dag | 10:15 - 11:45 | Demo Fordelingsperiode | Tildelt tid | = |
|         | BKN-753              | u13              | Sportcenter | Hal 2     | Badminton | 20-10-2021 - 15-05-2025 | Hver dag | 13:00 - 14:30 | Demo Fordelingsperiode | Tildelt tid | = |
|         | BKN-754              | u13              | Sportcenter | Hal 1     | Badminton | 20-10-2021 - 15-05-2025 | Hver dag | 13:00 - 14:30 | Demo Fordelingsperiode | Tildelt tid |   |
|         | BKN-755              | Elite Badminton  | Sportcenter | Hal 2     | Badminton | 20-10-2021 - 17-04-2025 | Hver dag | 18:30 - 20:00 | Demo Fordelingsperiode | Tildelt tid | = |
|         | BKN-756              | Elite Badminton  | Sportcenter | Hal 1     | Badminton | 20-10-2021 - 17-04-2025 | Hver dag | 18:30 - 20:00 | Demo Fordelingsperiode | Tildelt tid | = |
|         | BKN-757              | Senior badminton | Sportcenter | Hal 2     | Badminton | 20-10-2021 - 31-03-2025 | Hver dag | 10:00 - 12:00 | Demo Fordelingsperiode | Tildelt tid | = |
|         |                      |                  |             |           | I< <      | 1 > 31                  |          |               |                        |             |   |

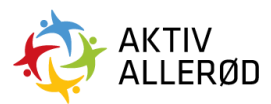

Allerød Kommune Idræt & Folkeoplysning booking@alleroed.dk Side | 2

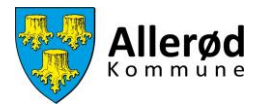

Herefter fremkommer der nogle søgekriterier.

| ≡ FOF    | RENINGSPORTALEN Facilitet | Demo badmintonklub | :: 6     | DE                |     |                  |     |   |   |
|----------|---------------------------|--------------------|----------|-------------------|-----|------------------|-----|---|---|
| Forside  | LISTE                     |                    |          |                   |     |                  |     |   |   |
| Kommunen | Ansøgning                 | Hold 🗸             | Anlæg    |                   |     |                  | Søg | : |   |
|          | BKN-748                   | u13                | Sportcei | Status<br>Vælg    | ~   | Anlæg<br>Vælg    | ~   |   | - |
|          | BKN-753                   | u13                | Sportcer | Facilitet         |     | Aktivitetstyper  |     |   |   |
|          | BKN-754                   | u13                | Sportcei | Vælg<br>Startdato | ~   | Vælg<br>Slutdato | ~   |   |   |
|          | BKN-755                   | Elite Badminton    | Sportcer |                   |     |                  |     |   |   |
|          | BKN-756                   | Elite Badminton    | Sportcer | Hold              | ~   |                  |     |   |   |
|          | BKN-757                   | Senior badminton   | Sportcer |                   |     |                  |     |   |   |
|          |                           |                    |          |                   | søg | NULSTIL          |     |   |   |
|          |                           |                    |          |                   |     |                  |     |   |   |
|          |                           |                    |          |                   |     |                  |     |   |   |

Du søger nu den tid frem du gerne vil se.

Under "Status" har du mulighed for at søge på "Aflyst, "Ansøgt" eller "Tildelt tid"

Hvis du ikke vælger en af de tre muligheder så vil din søgning vise alle ovenstående muligheder.

|          | IINGSPORTALEN Facilite | tsansøgninger    |          |                  |                 | Demo badmintonklub | ∷ ∈ | DE |
|----------|------------------------|------------------|----------|------------------|-----------------|--------------------|-----|----|
| Forside  | LISTE                  |                  |          |                  |                 | Søg                |     |    |
| Kommunen | Ansøgning              | Hold 👻           | Anlæg    |                  |                 |                    |     |    |
|          | BKN-748                | u13              | Sportcer | Status<br>Aflyst | Antæg<br>Vælg   | ~                  |     | -  |
|          | BKN-753                | u13              | Sportcer | Ansøgt           | Aktivitetstyper |                    |     |    |
|          | BKN-754                | u13              | Sportcer | Lukket ned       | Vælg            | ~                  |     |    |
|          | BKN-755                | Elite Badminton  | Sportcer | Tildelt tid      |                 |                    |     |    |
|          | BKN-756                | Elite Badminton  | Sportcer | Hold<br>Vælg ~   |                 |                    |     |    |
|          | BKN-757                | Senior badminton | Sportcer |                  |                 |                    |     |    |
|          |                        |                  |          |                  | DG NULSTIL      |                    |     |    |

Når du har udfyldt søgekriterierne, klikker du på "Søg"

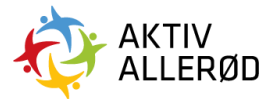

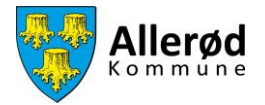

Under den enkelte booking kan du se flere detaljer omkring din booking. Dette gør du ved at klikke på bookingnummeret

| ≡ FORENII | FORENINGSPORTALEN Facilitetsansøgninger |                  |             |           |           |                         |          |               |                        |             | 8  |  |
|-----------|-----------------------------------------|------------------|-------------|-----------|-----------|-------------------------|----------|---------------|------------------------|-------------|----|--|
| Forside   | LISTE                                   |                  |             |           |           |                         |          |               | Søg                    |             | )  |  |
| Kommunen  | Ansøgning                               | Hold             | Anlæg       | Facilitet | Aktivitet | Dato                    | Ugedag   | Tid           | Fordelingsperiode      | Status      |    |  |
|           | BKN-753                                 | u13              | Sportcenter | Hal 2     | Badminton | 20-10-2021 - 15-05-2025 | Hver dag | 13:00 - 14:30 | Demo Fordelingsperiode | Tildelt tid | =  |  |
|           | BKN-755                                 | Elite Badminton  | Sportcenter | Hal 2     | Badminton | 20-10-2021 - 17-04-2025 | Hver dag | 18:30 - 20:00 | Demo Fordelingsperiode | Tildelt tid | =  |  |
|           | BKN-757                                 | Senior badminton | Sportcenter | Hal 2     | Badminton | 20-10-2021 - 31-03-2025 | Hver dag | 10:00 - 12:00 | Demo Fordelingsperiode | Tildelt tid | =: |  |
|           |                                         |                  |             |           | I< <      |                         |          |               |                        |             |    |  |

Under den enkelte booking kan du se flere detaljer omkring din booking i fanerne "Info", "Datoer", "Historik" og "Noter".

| INFO DATOER                | HISTORIK NOTER      | ]             |               |  |
|----------------------------|---------------------|---------------|---------------|--|
| Foreningens<br>Foreningens |                     | Brugere       | Hold          |  |
| Demo badmintonklub         |                     |               | u13           |  |
| Booking                    |                     |               |               |  |
| Anlæg                      |                     | Område        | Konfiguration |  |
| Sportcenter                |                     | Hal 2         | Hal 2         |  |
| Facilitet                  |                     | Aktivitet     |               |  |
| Hal 2                      |                     | Badminton     |               |  |
| Dato og tid                |                     |               |               |  |
| Dato                       |                     | Tid           | Ugedag        |  |
|                            | 20/10/21 - 15/05/25 | 13:00 - 14:30 | Hver dag      |  |
|                            |                     |               |               |  |
|                            |                     |               |               |  |
|                            |                     |               |               |  |
|                            |                     |               |               |  |

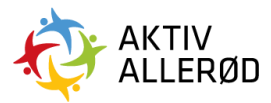

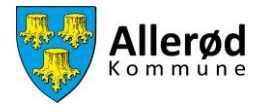

Fanen "Datoer" er den vigtigste. I denne kan du se en liste med de bookede datoer og eventuelt tider som er utilgængelige. Hvis en dato er utilgængelig så kan du se dette i kolonnen "Status".

| ≡ FOI    | RENINGSPORTALEN BKN-753 |          |         |               |             | Demo badmintonklut | . 🗄 🖨       |   |
|----------|-------------------------|----------|---------|---------------|-------------|--------------------|-------------|---|
| Forside  | INFO DATOER             | HISTORIK | NOTER   |               |             | (Seg               |             |   |
| Kommunen |                         | Dato 🔺   | Ugedag  | Tidspunkt     | Status      | ŀ                  | landling == |   |
|          |                         | 20/10/21 | Onsdag  | 13:00 - 14:30 | Tildelt tid |                    |             | _ |
|          |                         | 21/10/21 | Torsdag | 13:00 - 14:30 | Tildelt tid |                    | =:          |   |
|          |                         | 22/10/21 | Fredag  | 13:00 - 14:30 | Tildelt tid |                    | =           |   |
|          |                         | 23/10/21 | Lørdag  | 13:00 - 14:30 | Tildelt tid |                    | =           |   |
|          |                         | 24/10/21 | Søndag  | 13:00 - 14:30 | Tildelt tid |                    | =           |   |
|          |                         | 25/10/21 | Mandag  | 13:00 - 14:30 | Tildelt tid |                    | =           |   |
|          |                         | 26/10/21 | Tirsdag | 13:00 - 14:30 | Tildelt tid |                    | =           |   |
|          |                         | 27/10/21 | Onsdag  | 13:00 - 14:30 | Tildelt tid |                    | =           |   |
|          |                         | 28/10/21 | Torsdag | 13:00 - 14:30 | Tildelt tid |                    | =:          |   |
|          |                         | 29/10/21 | Fredag  | 13:00 - 14:30 | Tildelt tid |                    |             |   |
|          |                         |          |         | ANNULLÉR      |             |                    |             |   |

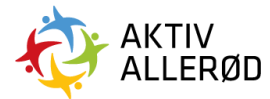

Allerød Kommune Idræt & Folkeoplysning booking@alleroed.dk Side | 5